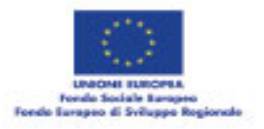

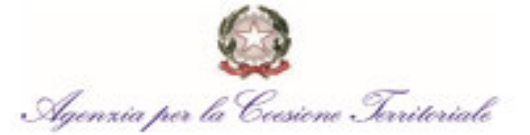

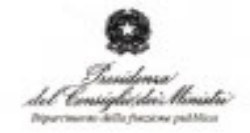

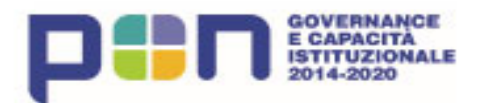

"Supporto all'operatività della riforma in materia di semplificazione" CPU J59J16000760006

#### Seminario La nuova modulistica regionale semplificata

#### L'adeguamento dei sistemi informativi comunali

a cura di Amedeo D'Onghia

Bari, 18 luglio 2017 Sala Conferenze (V piano), Regione Puglia, Via G. Gentile n. 52

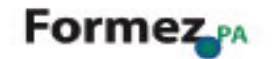

## Attività di front-office avviabile attraverso il portale informatico dedicato e presente nel sito pubblico del Comune di Monopoli

| $\leftrightarrow$ $\rightarrow$ C $()$ www.comune.monopoli.ba.it/ServiziOnline/Portale                                                                                                | edelTerritorio/tabid/170/language/it-IT/Default.aspx                                                                                                    |                                                                                                    | ☆ :                                                                                                    |
|----------------------------------------------------------------------------------------------------|----------------------------------------------------------------------------------------------------|----------------------------------------------------------------------------------------------------|----------------------------------------------------------------------------------------------------|
|                                                                                                    | Questo sito utilizza cookie tecnici e di terze pa                                                                                                    | arti. Continuando la navigazione si accetta il loro utilizzo Accetta Ulteriori                              | Informazioni                                                                                                    |
| Buon Giorno, oggi è   lunedi 17 luglio 2017                                                                                                    |                                                                                                    |                                                                                                    | <b>3+</b> a-                                                                                                    |
|                                                                                                    | E Ren of Control of Control of Co |                                                                                                    |                                                                                                    |
|                                                                                                    |                                                                                                    |                                                                                                    | Città di<br>Monopoli<br>Hedaglia d'Argento al Merito Civite                                                                        |
|                                                                                                    |                                                                                                    |                                                                                                    | la rete civica 🔒 🔒 Acceditation                                                                                                    |
| Home PEC Il Municipio Vivere La Città Fa                                                                                                    | acciamo Sistema Servizi On-Line                                                                                                    |                                                                                                    | Q cerca                                                                                                    |
| <ul> <li>Sei in: Servizi On-line / Portale del Territorio</li> <li>Disinfestazione notturna (dalle ore 23.30)</li> </ul>                                                              |                                                                                                    |                                                                                                    | rss 🔊 news 🖌 forum Q blog 📝                                                                                                    |
| ServiziOntine  PagoPa Portale del territorio Bacheca Piccoli Annunci Forum Postazioni Internet pubbliche Sportelio Disabili Servizi Scolastici Elenco siti tematici Farmacie di turno | TERRITORIO<br>& AMBIENTE                                                                                                    | <ul> <li>Portale del territorio e dell'ambiente</li> <li>SIT comunale</li> <li>Pratiche edilizie</li> </ul> | Link correlati  Area Edilizia e urbanistica Modulistica Regolamenti                                                                |
|                                                                                                    |                                                                                                    | <b>f 🔝 🔠 🕒</b>                                                                                              | Posta Elettronica Certificata:<br>comune@pec.comune.monopoli.ba.it Via Garibaldi n. 6<br>70043 Monopoli (BA)<br>P IVA: 00374620722 |
| Copyright € 2009-2010 - <u>Credits</u>                                                                                                    |                                                                                                    |                                                                                                    | Responsabile della pubblicazione                                                                                                   |

# Accesso ai professionisti abilitati ed in possesso di proprie credenziali fornite dal portale

O monopoil.pianostrategicovalleditria.it

|                                     |                                                                                                    |                                                                                                    | Città di<br>Monopoli<br>Medagia d'Aganta a Mentio Carle<br>la rete civica   <b>B</b> |
|-------------------------------------|----------------------------------------------------------------------------------------------------|----------------------------------------------------------------------------------------------------|--------------------------------------------------------------------------------------|
| Portale del Cittadino Torna al Sito | Sezione pubblica<br>Indice<br>Albo Pretorio<br>Delibere<br>Determine<br>Sezione privata<br>Registrati<br>Effettua l'accesso | <text><text><text><section-header><section-header><section-header><text><text><text><text><text><text><text><text></text></text></text></text></text></text></text></text></section-header></section-header></section-header></text></text></text> |                                                                                      |

ਮ :

#### Autenticazione per accesso al portale con proprio nome utente e password

← → C ≜ Sicuro | https://monopoli.pianostrategicovalleditria.it/portal/autenticazione/ ☆ : Città la rete civica | 8 Portale del Cittadino Torna al Sito Puoi accedere al portale con il tuo nome utente e la tua password: Nome utente Indice PSELVE Albo Pretorio Nome utente dimenticato? Delibere Password Determine ..... Password dimenticata? Accedi Registrati Effettua l'accesso Se non sei registrato al portale, puoi andare alla pagina di registrazione. In alternativa, puoi accedere al portale utilizzando i seguenti sistemi di autenticazione: · Autenticazione : cliccare per autenticarsi ai servizi on-line forniti dal Comune.

## Nella sezione dedicata il professionista può presentare una nuova pratica e verificarne lo stato di avanzamento.

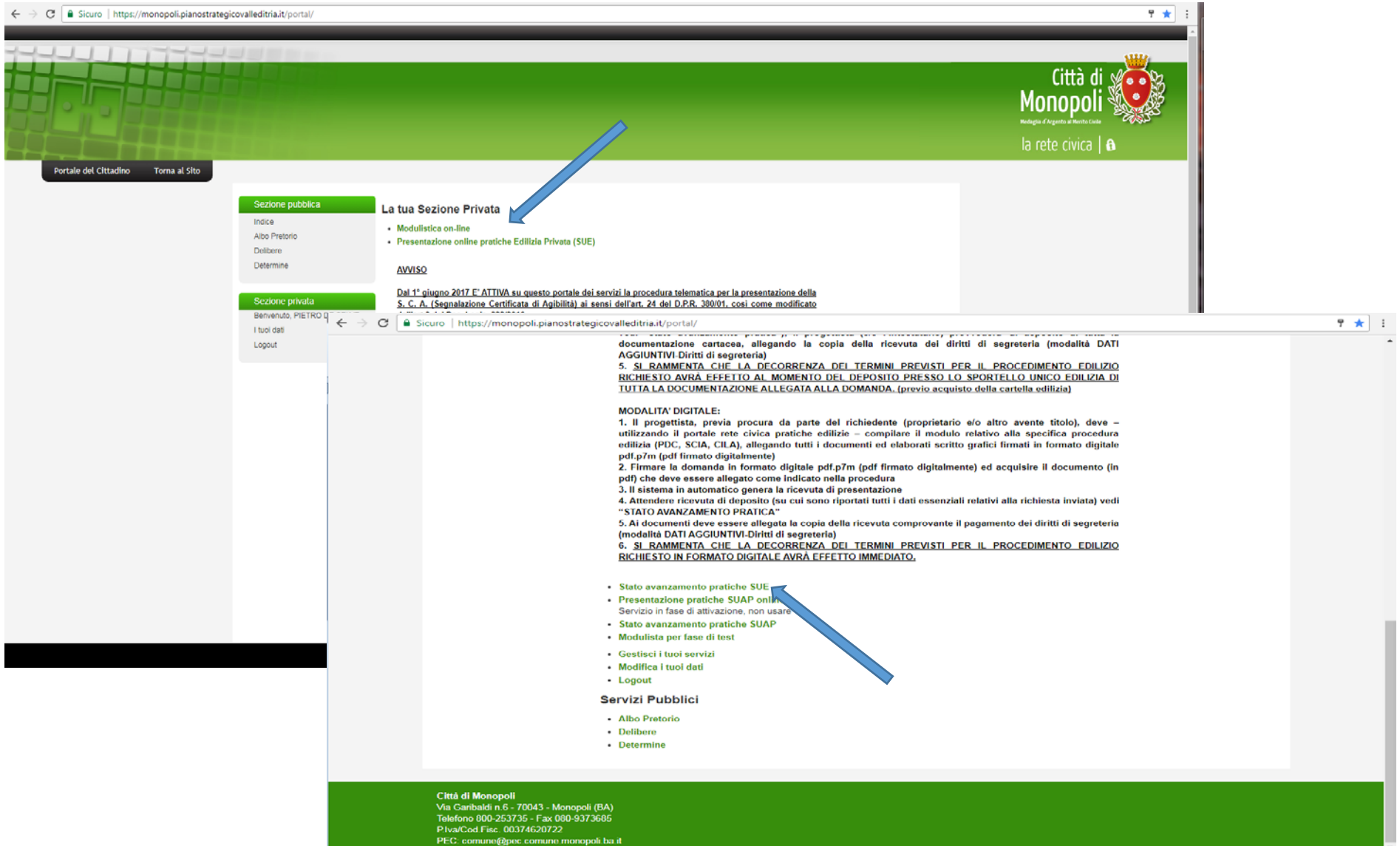

### Caricamento di una nuova pratica edilizia

| $\leftarrow \rightarrow G$ | ③ monopoli.pianostrategicovalleditria.it/openweb/caricamento_pratiche/pratica.php?id=0 |
|----------------------------|----------------------------------------------------------------------------------------|
|----------------------------|----------------------------------------------------------------------------------------|

|                                     |                                                                                                    | Città di<br>Monopoli<br>Medeglia d'Argenta al Menta Givie<br>Ia rete civica   🔒 |
|-------------------------------------|----------------------------------------------------------------------------------------------------|---------------------------------------------------------------------------------|
| Portale del Cittadino Torna al Sito | Caricamento Pratiche -> PRATICHE EDILIZIE   Inserisci Pratica   Inserisci una nuova pratica   I Campi obbligatori sono marcati con (*)   Tipologia Pratica * |                                                                                 |
| V<br>Tr<br>P<br>P                   | a Garibaldi n 6 - 70043 - Monopoli (BA)<br>Jefono 800-253736 - Fax 080-9373685<br>Iva/Cod Fise. 00374620722<br>EC: comune@pec.comune.monopoli.ba.it          |                                                                                 |

☆ :

## Dal menù presente e possibile scegliere la tipologia di pratica da presentare

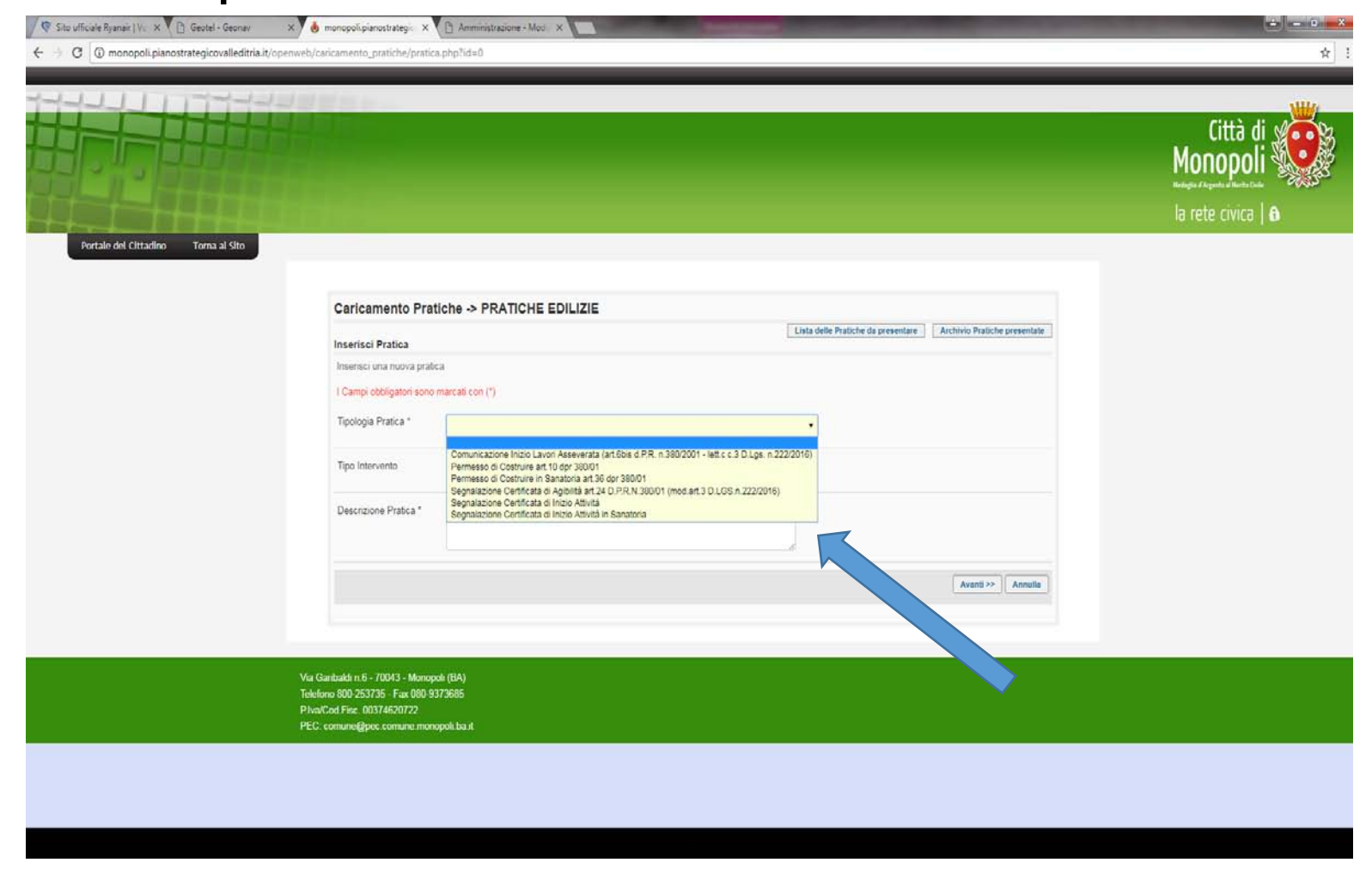

# Esempio di utente abilitato con pratiche edilizie in fase di elaborazione

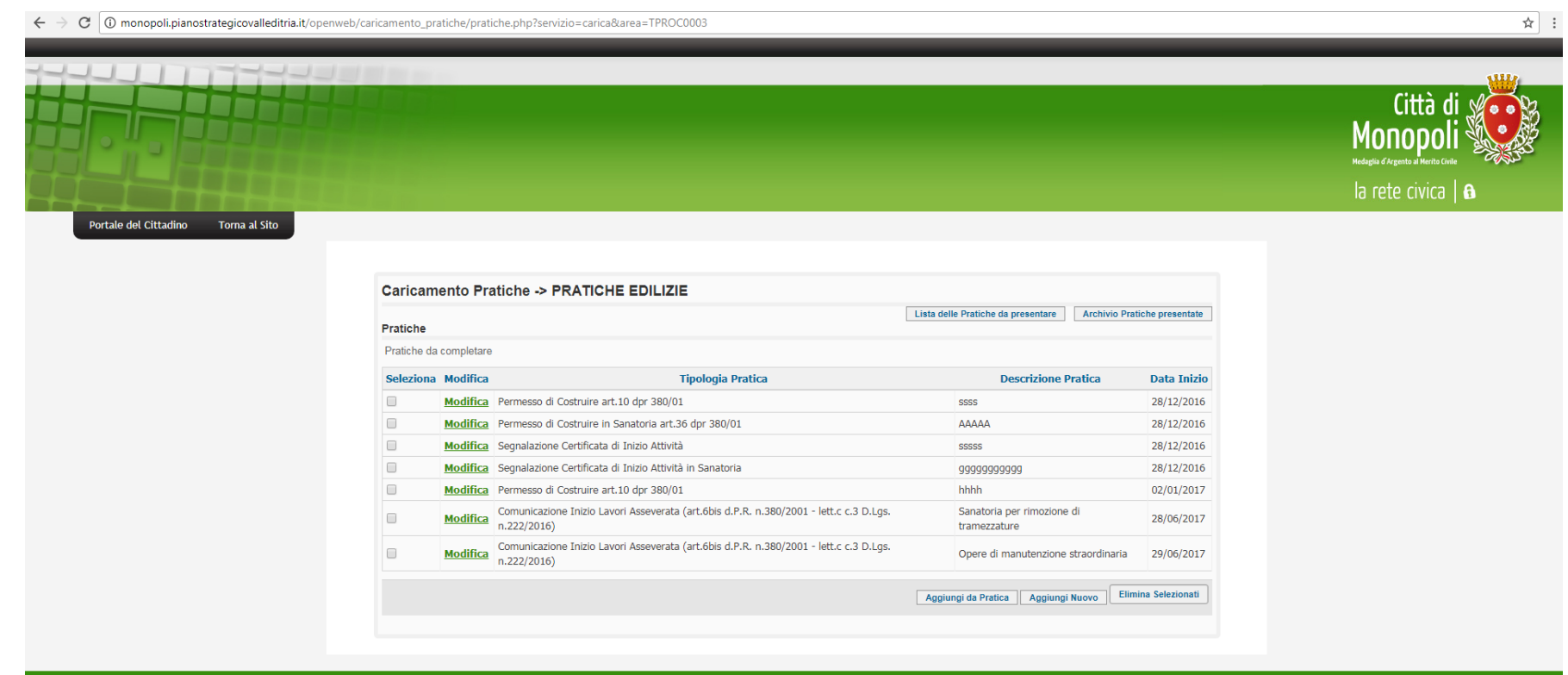

Via Garibaldi n.6 - 70043 - Monopoli (BA) Telefono 800-253735 - Fax 080-9373685 P.Iva/Cod.Fisc. 00374620722 PEC: comune@pec.comune.monopoli ba.it

# S.C.I.A. completa in ogni sua parte e pronta per la fase finale e la generazione del modulo definitivo

| $\leftarrow$ $\rightarrow$ C $($ monopoli.pianostrategicovalleditria.it/openweb/caricamento_pr | iche/pratica.php?id=258                                                                                                    | ☆ :                                                                               |
|------------------------------------------------------------------------------------------------|----------------------------------------------------------------------------------------------------|-----------------------------------------------------------------------------------|
|                                                                                                |                                                                                                    | Città di<br>Monopoli<br>Hedaglia d'Argente al Metric Guide<br>Ia rete civica   fi |
| Portale del Cittadino Torna al Sito<br>Caricam<br>PRATICA:                                     | nto Pratiche -> PRATICHE EDILIZIE Lista delle Pratiche da presentare Archivio Pratiche presentale SSSS                                                               |                                                                                   |
| Modifica F                                                                                     | » <u>Pratica</u> » <u>Referenti</u> » <u>Dati Territoriali</u> » <u>Dati Aggiuntivi</u> » <u>Dati Tecnici</u> » <u>Allegati</u> » <u>Fase finale</u><br>t <b>ica</b> |                                                                                   |
| Modifica i d<br>I Campi ob<br>Tipologia P                                                      | di una pratica<br>gatori sono marcati con (*)<br>tica * Segnalazione Certificata di Inizio Attività •                                                                |                                                                                   |
| Tipo Interv                                                                                    | Io Interventi non soggetti a AEL,CIL,CILA,PC, che siano conformi alle previsioni degli strumenti urbanistici,regolamenti edilizi e della disciplina urbai 🔹          |                                                                                   |
| Descrizion                                                                                     | Yratica * Restauro e risanamento conservativo                                                                                                    |                                                                                   |
|                                                                                                | Avanti >> Annulla                                                                                                    |                                                                                   |
|                                                                                                |                                                                                                    |                                                                                   |
| Via Garibaldi n.6 - 7/<br>Telefono 800-25373<br>P.lva/Cod Fisc. 0037<br>PEC: comune@pec.       | 43 - Monopoli (BA)<br>Fax 080-9373685<br>;20722<br>mune monopoli ba it                                                                                               |                                                                                   |
|                                                                                                |                                                                                                    |                                                                                   |

Dopo aver caricato tutti i dati essenziali (referenti, dati territoriali e tecnici, allegati) il professionista procede attraverso la FASE FINALE alla generazione del modulo associato.

| $\leftarrow$ $\rightarrow$ C (i) monopoli.pianostrategicovalleditria.it/openw | eb/caricamento_pratiche/invia.php                                                                                                    | \$  |
|-------------------------------------------------------------------------------|----------------------------------------------------------------------------------------------------|-----|
| Portale del Cittadino Torna al Sito                                           |                                                                                                    |     |
|                                                                               |                                                                                                    |     |
|                                                                               |                                                                                                    |     |
|                                                                               | Caricamento Pratiche -> PRATICHE EDILIZIE                                                                                                    |     |
|                                                                               | Lista delle Pratiche da presentare Archivio Pratiche presenta                                                                                                    | ite |
|                                                                               | PRAIICA: SSSS                                                                                                    |     |
|                                                                               | » <u>Pratica</u> » <u>Keterenti</u> » <u>Dati territoriali</u> » <u>Dati Aggiuntuvi</u> » <u>Dati tecnici</u> » <u>Allegati</u> » <u>Fase finale</u>                                                                                                    |     |
|                                                                               | Non sono stati inseriti i seguenti allegati non obbligatori:                                                                                                    |     |
|                                                                               | Perizia asseverata sulla conformità del progetto alle disposizioni vigenti in materia di eliminazione delle barriere architettoniche. Obbligatoria per la cost vi nuovi edifi                                                                                                    | ici |
|                                                                               | privati o per la ristrutturazione di interi edifici privati, ivi compresi quelli di edilizia residenziale pubblica (art. 77 D.P.R. 380/2001. Per qualunque intervento su a bblici e                                                                                                    |     |
|                                                                               | privati aperti al pubblico sempre obbligatoria e, attresi, correctata di apposito elaborato grafico, che evidenzi le soluzioni progettuali adottate in materia (art. 82 con PR<br>380/2701)                                                                                                    |     |
|                                                                               | Parere igiene e sanità pubblica da parte della ASI, o autocertificazione sulla conformita' alle norme igienico-sanitarie                                                                                                    |     |
|                                                                               | Ricevuta di versamento del contributo di costruzione                                                                                                    |     |
|                                                                               | <ul> <li>V.I.A. ai sensi della L.R. 11/2001</li> </ul>                                                                                                    |     |
|                                                                               | Documentazione fotografica vistata e planimetria con indicazione dei punti di ripresa, datata e firmta sul retro dal progettista                                                                                                    |     |
|                                                                               | <ul> <li>Nulla Osta dell'Agenzia delle Dogane, ai sensi dell'art. 19 del D.Lgs 374/90, per le opere ricadenti in prossimità della linea doganale.</li> </ul>                                                                                                    |     |
|                                                                               | <ul> <li>Progetto impianti ai sensi d.m. 37/08 ovvero dichiarazione di non assoggetbilità</li> </ul>                                                                                                    |     |
|                                                                               | Estratto in scala degli strumenti urbanistici generali, delle planimetrie catastali, dell'aerofotogrammetrico e dell'eventuale strumento urbanistico attuativo                                                                                                    |     |
|                                                                               | <ul> <li>Parere di conformita' dei Vigili del Fuoco (disposti combinati D.M. 16/2/1982 e D.P.R. n. 37/98).</li> </ul>                                                                                                    |     |
|                                                                               | Parere Polizia Municipale.                                                                                                    |     |
|                                                                               | <ul> <li>Planimetria d'insieme dell'intervento, corredata di quote altimetriche e da due o piu' profili significativi, in scala idonea (da 1200 a 1:500 a seconda dell'estensione<br/>dell'intervento), comprendente: i lotti limitrofi e le relative costruzioni esistenti con indicazione delle distanze; le curve di livello della superficie del lotto o piano quotato, quando<br/>necessari: le strade: la posizione della sacoma e dei distacchi del fabricato: eventuali alberature tutelate da legoi o reolamenti e relativi provvedimenti</li> </ul> |     |
|                                                                               | Documentazione comprovante il rispetto delle disposizioni di cui al D.Lqs. 192/05 e ss.mm.ii.                                                                                                    |     |
|                                                                               | <ul> <li>Valutazione Incidenza ai sensi della D.G.R. 304/2006 se trattasi di intervento ricadente in nell'ambito del pSIC, SIC, ZPS, Rete Natura 2000.</li> </ul>                                                                                                    |     |
|                                                                               | Parere Autorita' di Bacino ai sensi delle N.T.A. del P.A.I.                                                                                                    |     |
|                                                                               | Relazione geologica nei casi in cui la stessa e' obbligatoria ai sensi delle vigenti norme                                                                                                    |     |
|                                                                               | Nulla osta dell'ente proprietario strada.                                                                                                    |     |
|                                                                               | <ul> <li>Solo per le S.C.I.A., copia della notifica preliminare (nei casi previsti) e dichiarazione attestante l'avvenuta verifica della documentazione di cui alle lettere a) e b) del comma<br/>9, art. 90, d.Igs. 81/08 e ss mm.ii.</li> </ul>                                                                                                    | a   |
|                                                                               | Relazione sul bilancio di produzione del materiale da scavo e/o da demolizione e/o di rifiuto, di cui all'art. 6 del Regolamento regionale 12 giugno 2006 n. 6, intitolato     "Regolamento regionale per la gestione dei materiali edili"                                                                                                    |     |
|                                                                               | <ul> <li>Atto autorizzativo da parte dell'Ufficio Provinciale previa verifica della progettazione in conformità alle N.T.C. Vigenti, in ossequio a quanto prescritto all'art.90 del D.P.R. N <sup>a</sup> 360/01 e alla <sup>c</sup>Oircolare esplicativa - D.P.R. n. 360/01 ss.mm.ii. art. 65, 67, 93, 94, 98, 100. Adempimenti afferenti il deposito di progetti di costruzioni in zona sismica.     </li> <li>Semplificazione amministrativa<sup>a</sup></li> </ul>                                                                                        |     |
|                                                                               | Nulla Osta della Capitaneria di Porto, ai sensi dell'art. 55 del Cod. Nav., per le nuove opere ricadenti nella fascia di rispetto di m. 30 dal confine con il demanio marittimo.                                                                                                    |     |
|                                                                               | Parere Soprintendenza per interventi in zona "A"                                                                                                    |     |
|                                                                               | <ul> <li>Parere/Autorizzazione Soprintendenza per vincoli specifici</li> </ul>                                                                                                    |     |
|                                                                               | <ul> <li>Autorizzazione paesaggistica o dichiarazione intervento esentato.</li> </ul>                                                                                                    |     |
|                                                                               | Titolo o autocertificazione, che legittima la presentazione della domanda di permesso                                                                                                    |     |
|                                                                               | Le piante quotate dei vari piani, in scala 1:100, con l'indicazione delle destinazioni d'uso di ogni singolo locale, corredate da almeno due sezioni e prospetti quotati, i relativi                                                                                                    |     |
|                                                                               | conteggi urbanistic con riferimento agli I.F. di zona urbanistica interessata, e la dimostrazione del rapporto tra la superficie finestrata e la superficie di ogni singolo locale                                                                                                    |     |
|                                                                               | La copia registrata dell'atto d'obbligo/asservimento (l.r. 9/09) e dell'atto di vincolo a parcheggio                                                                                                    |     |
|                                                                               | Ricevuta di versamento diritti di segreteria                                                                                                    |     |

- Ricevuta di versamento diritti di segreteria
- Nulla Osta demaniale, ai sensi dell'art. 24 del Reg. Cod. Nav., per le opere ricadenti in aree demaniali in concessione.
- Relazione sulla legittimita' delle preesistenze (obbligatoria per interventi su edifici preesistenti)
- Per nuove costruzioni, progetto di smaltimento delle acque meteoriche; per immissioni fuori della rete comunale comunicato (sup. < 5.000 mq) alla Provincia o da questa autorizzato (sup. > 5.000 mq); per immissioni nella rete comunale approvato ed autorizzato dal Servizio del Comune giusto Regolamento Regionale 9 dicembre 2013, n. 26 "Disciplina delle acque meteoriche di dilavamento e di prima pioggia" (attuazione dell'art.113 del Dl.gs. n. 152/06 e ss.mm. ed ii.)

La determinazione delle superfici in progetto, necessaria al calcolo del contributo di costruzione e, per insediamenti non residenziali, computo metrico estimativo
dell'intervento

- Dichiarazione di cui alla L.R. n.14/07 e ss.mm.ii. in merito alla tutela degli alberi monumentali
- Modelli ISTAT per rilevazione statistica, compilati dal progettista
- Procura per presentazione telematica
- Relazione tecnica illustrativa contenente le informazioni di carattere generale, le caratteristiche costruttive, la destinazione d'uso dell'edificio e i materiali da impiegare
- Progetto di smaltimento delle acque reflue, in mancanza di allaccio alla pubblica fognatura, e relativo parere preventivo del SISP ASL/BA
- Deroga ente ferroviario a norme sulla distanza minima di m. 30 dal binario piu' vicino (D.P.R. n. 753/80)
- Parere U.P.A (Ufficio Provinciale per l'Agricoltura) ove dovuto.
- Parere S.P.E.S.A.L. o dichiarazione a firma del titolare che l'intervento ne e' esentato.
- Altro allegato

Clicca qui per tornare alla gestione allegati Oppure Completa comunque la pratica e procedi con il modello finale

aribaldi n.6 - 70043 - Monopoli (BA) ono 800-253735 - Fax 080-9373685 /Cod.Fisc. 00374620722

#### Il sistema carica il Modulo generato e da completare con ulteriori notizie

| $\epsilon  ightarrow {f C}$ (i) monopoli.pianostrategicovalleditria.it/portal//s | servizi/moduli/23/modulo?id_pratica=258&url_ritorno=http://monopoli.pianostrategicovalleditria.it/openweb/caricamento_pratiche/inviaModulo.php?id=258                                       | ☆ : |
|----------------------------------------------------------------------------------|----------------------------------------------------------------------------------------------------|-----|
| Portale del Cittadino Torna al Sito                                              |                                                                                                    | •   |
|                                                                                  | Home -> Modulistica on-line                                                                                                    |     |
|                                                                                  | Città di Monopoli                                                                                                    |     |
| INDICE<br>Allegati<br>Referenze<br>Territorio                                    |                                                                                                    |     |
| Torna Indietro<br>Prosegui                                                       | SEGNALAZIONE CERTIFICATA DI INIZIO ATTIVITA'<br>(art. 22, 23, d.P.R. 6 giugno 2001, n. 380 - art. 19, 19-bis I. 7 agosto 1990, n. 241 –<br>artt. 5, 6 e 7, d.P.R. 7 settembre 2010, n. 160) |     |
|                                                                                  | Dati del Titolare                                                                                                    |     |
|                                                                                  | Cognome/Ragione Sociale DE SELVE Nome PIETRO                                                                                                    |     |
|                                                                                  | Codice Fiscale DSLPTR65M29Z133P Partita Iva                                                                                                    |     |
|                                                                                  | Nato a Provincia il 29/08/1965                                                                                                    |     |
|                                                                                  | Residente a MONOPOLI Provincia BA C.A.P. 70043                                                                                                    |     |
|                                                                                  | Indirizzo CHIASSO BARBACANA n. 2 barrato interno scala                                                                                                    |     |
|                                                                                  | E-mail pdelleselve@gmail.com PEC                                                                                                    |     |
|                                                                                  | Telefono fisso         3284627335         Cellulare         3284627335                                                                                                    |     |
|                                                                                  | Dati del Legale Rappresentante ( <i>per le ditte</i> ):                                                                                                    |     |
|                                                                                  | Cognome Nome                                                                                                    |     |
|                                                                                  |                                                                                                    |     |
|                                                                                  | Nato a Provincia il                                                                                                    |     |
|                                                                                  |                                                                                                    |     |
|                                                                                  | DICHIARAZIONI (artt. 46 e 47 del d.PR. n. 445 del 2000)                                                                                                    |     |
|                                                                                  |                                                                                                    |     |
|                                                                                  | Il titolare, consapevole delle pene stabilite per false attestazioni e mendaci dichiarazioni ai sensi dell'articolo 76 del                                                                  |     |
|                                                                                  | u.P.R. zo dicembre zoou, n.445 e degli artt. 483,495 e 496 dei Codice Penale e che inoltre, qualora dai contrôllô                                                                           |     |

### Dichiarazioni di responsabilità previste per legge

| C (i) monopoli.pianostrategicovalleditria.it/porta | //servizi/moduli/23/modulo?id_pratica=258&url_ritorno=http://monopoli.pianostrategicovalleditria.it/openweb/caricamento_pratiche/inviaModulo.php?id=258                                                                                                    |  |
|----------------------------------------------------|----------------------------------------------------------------------------------------------------|--|
|                                                    |                                                                                                    |  |
|                                                    | DICHIARAZIONI (artt. 46 e 47 del d.PR. n. 445 del 2000)                                                                                                    |  |
| INDICE<br>Allegati<br>Referenze                    | Il titolare, consapevole delle pene stabilite per false attestazioni e mendaci dichiarazioni ai sensi dell'articolo 76 del<br>d.P.R. 28 dicembre 2000, n.445 e degli artt. 483,495 e 496 del Codice Penale e che inoltre, qualora dal controllo<br>effettuato emerga la non veridicità del contenuto della dichiarazione resa, decadrà dai benefici conseguenti al<br>provvedimento conseguito sulla base della dichiarazione non veritiera ai sensi dell'articolo 75 del d.P.R. n. 445/2000,<br>sotto la propria responsabilità |  |
| Territorio<br>Torna Indietro                       | DICHIARA<br>a) Titolarità dell'intervento                                                                                                    |  |
| Prosegui                                           | Di avere titolo alla presentazione di questa pratica edilizia in quanto:  Proprietario Comproprietario Amministratore condominiale Locatario (leasing) Usufruttuario Altro:                                                                                                    |  |
|                                                    | dell'immobile interessato dall'intervento e di                                                                                                    |  |
|                                                    | a.2 non avere titolarità esclusiva all'esecuzione dell'intervento, ma di disporre comunque della dichiarazione di assenso dei terzi titolari di altri diritti reali o obbligatori                                                                                                    |  |
|                                                    | b) Presentazione della SCIA / SCIA Unica / SCIA Condizionata / SCIA Alternativa al Permesso di Costruire<br>di presentare:                                                                                                    |  |
|                                                    | b.1 SCIA<br>I titolare dichiara che i lavori avranno inizio in data                                                                                                    |  |
|                                                    | b.2       Scia più altre segnalazioni o comunicazioni (SCIA Unica):<br>contestualmente alla SCIA le altre segnalazioni o comunicazioni necessarie alla realizzazione dell'intervento indicate nel<br>quadro riepilogativo allegato.         b.2.1       Il titolare dichiara che i lavori avranno inizio in data                                                                                                    |  |
|                                                    | b 2 - SCIA più demonde per il diagolo di atti di accore (SCIA Condizionate de atti di accorece):                                                                                                    |  |

### Scelta della tipologia di pratica da presentare

| a2     | non avere titolarità esclusiva all'esecuzione dell'intervento, ma di disporre comunque della dichiarazione di assenso dei terzi titolari di altri                                                                                                    |  |
|--------|----------------------------------------------------------------------------------------------------|--|
| u.2    | diritti reali o obbligatori                                                                                                    |  |
|        |                                                                                                    |  |
| b) Pre | entazione della SCIA / SCIA Unica / SCIA Condizionata / SCIA Alternativa al Permesso di Costruire                                                                                                    |  |
| di pr  | sentare:                                                                                                    |  |
| IDICE  |                                                                                                    |  |
| b.1    | SCIA Il titolare dichiara che i lavori avranno inizio in data .                                                                                                    |  |
| b.2    | Scia più altre segnalazioni o comunicazioni (SCIA Unica):<br>contestualmente alla SCIA le altre segnalazioni o comunicazioni necessarie alla realizzazione dell'intervento indicate nel<br>quadro riepilogativo allegato.                                                                                                    |  |
| -      | b.2.1 Il titolare dichiara che i lavori avranno inizio in data                                                                                                    |  |
|        | contestualmente alla SCIA, richiesta per l'acquisizione da parte dell'amministrazione degli atti di assenso necessari alla realizzazione dell'intervento, indicati nel quadro riepilogativo allegato. Il titolare dichiara di essere a conoscenza che intervento oggetto della segnalazione può essere iniziato dopo la comunicazione da parte del Sportello Unico dell'avvenuto rilascio dei relativi atti di assenso.                                                                                                    |  |
| b.4    | SCIA Alternativa al Permesso di Costruire:           Il titolare dichiara che i lavori avranno inizio non prima di 30 giorni dalla data di presentazione della segnalazione                                                                                                    |  |
| b.5    | <ul> <li>SCIA Alternativa al Permesso di Costruire più altre segnalazioni o comunicazioni (SCIA Unica):<br/>contestualmente alla SCIA le altre segnalazioni o comunicazioni necessarie alla realizzazione dell'intervento indicate nel<br/>quadro riepilogativo allegato.</li> <li>Il titolare dichiara che i lavori avranno inizio non prima di 30 giorni dalla data di presentazione della segnalazione.</li> </ul>                                                                                                    |  |
| b.6    | SCIA Alternativa al Permesso di Costruire più domanda per il rilascio di atti di assenso (SCIA Condizionata da atti di<br>assenso):<br>contestualmente alla SCIA la richiesta di acquisizione da parte dell'amministrazione degli atti di assenso necessari alla<br>realizzazione dell'intervento indicati nel quadro riepilogativo allegato. Il titolare dichiara di essere a conoscenza che<br>l'intervento oggetto della segnalazione può essere iniziato dopo la comunicazione da parte del Comune dell'avvenuto<br>rilascio dei relativi atti di assenzo |  |

### Qualificazione dell'intervento

|                          | c) Qualific              | azione dell'intervento (*)                                                                                                    |
|--------------------------|--------------------------|----------------------------------------------------------------------------------------------------|
|                          | che la pro               | esente segnalazione riguarda                                                                                                    |
| E                        | c.1 🔲                    | interventi di cui all'articolo 22, comma 1 del d.P.R. n. 380/2001 intervento di manutenzione straordinaria (pesante), restauro e<br>risanamento conservativo (pesante) e ristrutturazione edilizia (leggera)[1] [d.P.R. n. 380/2001, articolo 22, comma 1,<br>articolo 3, comma 1, lett. b), c) e d). Punti 4, 6 e 7 della Sezione II – EDILIZIA – della Tabella A del d.Igs. 222/2016] |
| nze<br>rio<br>a Indietro | c.1.1                    | interventi per i quali è possibile presentare la SCIA alternativa al permesso di costruire (individuati dall' articolo 23, del d.P.R. n.<br>380/2001 ed elencati nella Sezione II-Edilizia della Tabella A del d.Igs. n. 222/2016 o altri interventi individuati dalla legislazione<br>regionale)                                                                                       |
| segui                    | c.2 🔲                    | intervento in corso di esecuzione, ai sensi dell'articolo 37, comma 5 del d.P.R. n. 380/2001, con pagamento di sanzione, e pertanto<br>si allega                                                                                                    |
|                          | c.2.1                    | a ricevuta di versamento di € 516,00                                                                                                    |
|                          | c.3 🔲                    | sanatoria dell'intervento realizzato in data conforme alla disciplina urbanistica ed edilizia vigente sia al momento della realizzazione, sia al momento della presentazione della segnalazione (d.P.R. n. 380/2001, articolo 37, comma 4. Punto 41 della Sezione II – EDILIZIA – della Tabella A del d.Igs. 222/2016), pertanto si allega:                                             |
|                          | c.3.1                    | la ricevuta di versamento minimo di € 516,00, che sarà soggetto ad eventuale conguaglio a seguito di istruttoria edilizia                                                                                                    |
|                          | c.4                      | variante in corso d'opera al Permesso di Costruire n.       del       che non incide sui         parametri urbanistici e non costituisce variante essenziale (d.P.R. n. 380/2001, art.22, commi 2, 2-bis. Punti 35 e 36 della       Sezione II – EDILIZIA – della Tabella A del d.lgs. n. 222/2016)                                                                                     |
|                          | c.5 🔲<br>solo <i>nel</i> | Intervento di abbattimento delle barriere architettoniche mediante realizzazione di ambienti per persone con disabilità<br>grave negli edifici di edilizia residenziale in proprietà (L.R. Puglia 10 dicembre 2012, n.39)<br>caso di presentazione allo Sportello Unico per le Attività Produttive – SUAP, la presente segnalazione riguarda:                                           |
|                          | c.6                      | attività che rientrano nell'ambito del procedimento automatizzato ai sensi degli articoli 5 e 6 del d.P.R. n. 160/2010.                                                                                                    |
|                          | c.7                      | attività che rientrano nell'ambito del procedimento ordinario ai sensi dell'articolo 7 del d.P.R. n. 160/2010                                                                                                    |

trasformare gli organismi edilizi mediate un insieme sistemico di opere che possono portare ad un organismo edilizio in tutto a in parte diverso dal precedente, **esclusi** quelli che – ai sensi dell'art. 10, comma 1, lett. c) del d.P.R. n. 380/2001 - portino ad un organismo edilizio in tutto o in parte diverso dal precedente e che comportino modifiche della volumetria complessiva degli edifici o dei prospetti, ovvero che, limitatamente agli immobili compresi nelle zone omogenee A, comportino mutamenti della destinazione d'uso, nonché quelli che comportino modificazioni della sagoma di immobili sottoposti a vincoli ai sensi del d.gs. n. 42/2004 e s.m.i. ☆

### Asseverazione del professionista incaricato

| ii) Dinu       |                                                                                                    |
|----------------|----------------------------------------------------------------------------------------------------|
| di ess         | ere consapevole che la presente denuncia non può comportare limitazione dei diritti dei terzi fermo restando quanto previsto |
| dall'ar        | rticolo 19, comma 6-ter, della I. n. 241/1990                                                                                |
|                |                                                                                                    |
| o) Rispe       | etto della normativa sulla privacy                                                                                           |
| INDICE di ave  | er letto l'informativa sul trattamento dei dati personali posta al termine del presente modulo                               |
| Allegati       |                                                                                                    |
| Referenze      |                                                                                                    |
| Territorio     | irma dei dichiarante (da apporre nei caso di presentazione cartacea)                                                         |
| Torna Indietro | FIDMA                                                                                                    |
| DATA           | FIKWA                                                                                                    |
| Prosegui       |                                                                                                    |
|                | RELAZIONE TECNICA DI ASSEVERAZIONE                                                                                           |
|                | (art. 23, d.P.R. 6 giugno 2001, n. 380)                                                                                      |
| DATIO          |                                                                                                    |
| DATE           |                                                                                                    |
| Cogno          | ome/Ragione Sociale DE SELVE Nome PIETRO                                                                                     |
| Codice         | e Fiscale DSLPTR65M29Z133P Partita Iva                                                                                       |
| Nassit         | to a                                                                                                    |
| TVaSCIU        |                                                                                                    |
| reside         |                                                                                                    |
| Indiriz        | zo <u>CALA BATTERIA</u> n. <u>2</u> barrato <u>interno</u> scala <u>piano</u>                                                |
| E mail         |                                                                                                    |
| E-mail         |                                                                                                    |
| Кесар          | Ito leletonico azo402/333 Cellulare azo402/333                                                                               |
| Num Is         | scrizione Albo Prov                                                                                                    |
|                |                                                                                                    |
| N.B. Tutti     | i gli altri dati relativi al progettista sono contenuti nella sezione 2 dell'allegato "Soggetti coinvolti                    |
|                |                                                                                                    |
| DICHIA         | ARAZIONI                                                                                                    |
|                |                                                                                                    |

### Dichiarazioni sulla tipologia dell'intervento edilizio

| $\leftrightarrow$ $\rightarrow$ C (i) mono | opoli.pianostrategicovalleditria.it/portal// | /servizi/moduli/23/m                                          | $nodulo?id\_pratica=258\&url\_ritorno=http://monopoli.pianostrategicovalled itria.it/openweb/caricamento\_pratiche/inviaModulo.php?id=258@url\_ritorno=http://monopoli.pianostrategicovalled itria.it/openweb/caricamento\_pratiche/inviaModulo.php?id=258@url\_ritorno=http://monopoli.pianostrategicovalled itria.it/openweb/caricamento\_pratiche/inviaModulo.php?id=258@url\_ritorno=http://monopoli.pianostrategicovalled itria.it/openweb/caricamento\_pratiche/inviaModulo.php?id=258@url\_ritorno=http://monopoli.pianostrategicovalled itria.it/openweb/caricamento\_pratiche/inviaModulo.php?id=258@url\_ritorno=http://monopoli.pianostrategicovalled itria.it/openweb/caricamento\_pratiche/inviaModulo.php?id=258@url\_ritorno=http://monopoli.pianostrategicovalled itria.it/openweb/caricamento\_pratiche/inviaModulo.php?id=258@url\_ritorno=http://monopoli.pianostrategicovalled itria.it/openweb/caricamento\_pratiche/inviaModulo.php?id=258@url\_ritorno=http://monopoli.pianostrategicovalled itria.it/openweb/caricamento\_pratiche/inviaModulo.php?id=258@url\_ritorno=http://monopoli.pianostrategicovalled itria.it/openweb/caricamento\_pratiche/inviaModulo.php?id=258@url\_ritorno=http://monopoli.pianostrategicovalled itria.it/openweb/caricamento\_pratiche/inviaModulo.php?id=258@url\_ritorno=http://monopoli.pianostrategicovalled itria.it/openweb/caricamento\_pratiche/inviaModulo.php?id=258@url\_ritorno=http://monopoli.pianostrategicovalled itria.it/openweb/caricamento\_pratiche/inviaModulo.php?id=258@url\_ritorno=http://monopoli.pianostrategicovalled itria.it/openweb/caricamento\_pratiche/inviaModulo.php?id=258@url\_ritorno=http://monopoli.pianostrategicovalled itria.itria.itriamento\_pratiche/inviaModulo.php?id=258@url\_ritorno=http://monopoli.pianostrategicovalled itria.itriamento\_pratiche/inviaModulo.php?id=258@url\_ritorno=http://monopoli.pianostrategicovalled itriamento\_pratiche/inviaModulo.php?id=258@url\_ritorno=http://monopoli.php?id=258@url\_ritorno=http://monopoli.php?id=258@url\_ritorno=http://monopoli.php?id=258@url\_ritorno=http://monopoli.php?id=258@url\_ritorno=htt$ |  |
|--------------------------------------------|----------------------------------------------|---------------------------------------------------------------|----------------------------------------------------------------------------------------------------|--|
|                                            |                                              | N.B. Tutti gli a                                              | altri dati relativi al progettista sono contenuti nella sezione 2 dell'allegato "Soggetti coinvolti                                                                                                    |  |
|                                            |                                              | DICHIARA                                                      | ZIONI                                                                                                    |  |
|                                            | INDICE<br>Allegati<br>Referenze              | II progettist:<br>359 e 481 d<br>previste dagi<br>1) Tipologi | a, in qualità di tecnico asseverante, preso atto di assumere la qualità di persona esercente un servizio di pubblica necessità ai sensi degli articoli<br>lel Codice Penale, consapevole che le dichiarazioni false, la falsità negli atti e l'uso di atti falsi comportano l'applicazione delle sanzioni penali<br>li artt. 75 e 76 del d.P.R. n. 445/2000 e di quelle di cui all'art. 19, comma 6, della legge n. 241/1990, sotto la propria responsabilità.<br>DICHIARA<br>ia di intervento e descrizione sintetica delle opere (*)                                                                                                    |  |
|                                            | Territorio<br>Torna Indietro<br>Prosegui     | che i lavo<br>integrante<br>che le ope                        | ri riguardano l'immobile individuato nella Segnalazione Certificata di Inizio Attività di cui la presente relazione costituisce parte<br>e sostanziale;<br>ere in progetto sono subordinate a Segnalazione Certificata di Inizio Attività in quanto rientrano nella seguente tipologia di intervento:                                                                                                    |  |
|                                            |                                              | 1.1                                                           | interventi di manutenzione straordinaria (pesante) di cui all'articolo 3, comma 1, lettera b) del d.P.R. n. 380/2001, che riguardino le<br>parti strutturali dell'edificio<br>(Attività n. 4, Tabella A, Sez. II del d.gs. n. 222/2016, art. 22 comma 1, lettera a) del d.P.R. n. 380/2001 )                                                                                                    |  |
|                                            |                                              | 1.2 🔲                                                         | interventi di restauro e risanamento conservativo (pesante) di cui all'articolo 3, comma 1, lettera c) del d.P.R. n. 380/2001, qualora<br>riguardino parti strutturali dell'edificio<br>(Attività n. 6, Tabella A, Sez. I del d.Igs. n. 222/2016, art. 22 comma 1, lettera b) del d.P.R. n. 380/2001 )                                                                                                    |  |
|                                            |                                              | 1.3 🗆                                                         | interventi di ristrutturazione edilizia (leggera) di cui all'articolo 3, comma 1, lettera d) del d.P.R. n. 380/2001, rivolti a<br>trasformare gli organismi edilizi mediate un insieme sistematico di opere che possono portare ad un organismo<br>edilizio in tutto o in parte diverso dal precedente, ad esclusione dei casi di cui all'art. 10 comma 1 lettera c) del D.P.R.<br>380/2001<br>(Attività n. 7, Tabella A, Sez. II del d.lgs. n. 222/2016, art. 22 comma 1 lettera c) del d.P.R. n. 380/2001)                                                                                                    |  |
|                                            |                                              | 1.4                                                           | varianti in corso d'opera a permessi di costruire, di cui all'articolo 22, commi 2 e 2-bis del d.P.R. n. 380/2001, che non<br>incidono sui parametri urbanistici e sulle volumetrie, e che non comportano mutamento urbanisticamente rilevante<br>della destinazione d'uso, che non modificano la categoria edilizia e non alterano la sagoma dell'edificio qualora<br>sottoposto a vincolo ai sensi del d.Igs. 22 gennaio 2004, n.42 e non violano le eventuali prescrizioni contenute nel<br>permesso di costruire o che non presentano i caratteri delle variazioni essenziali.<br>(Attività n. 35 e n. 36, Tabella A, Sez. II del d.Igs. n. 222/2016)                                                                                                    |  |
|                                            |                                              | 1.5 🔲                                                         | Sanatoria dell'intervento[1] realizzato, conforme alla disciplina urbanistica ed edilizia vigente sia al momento della realizzazione dello stesso, sia al momento della presentazione della segnalazione, ai sensi dell'articolo 37, comma 4 del d.P.R. n. 380/2001<br>(Attività n. 41, Tabella A, Sez. II del d.lgs. n. 222/2016)                                                                                                    |  |
|                                            |                                              | 1.6 🔲                                                         | Intervento di abbattimento delle barriere architettoniche mediante realizzazione di ambienti per persone con disabilità grave negli edifici di edilizia residenziale in proprietà (L.R. Puglia 10 dicembre 2012, n.39)                                                                                                    |  |
|                                            |                                              | 47 💬                                                          | Interventi nevvisti dalle Lorge Begionale n 14/2000 e e m i (Biano Coso)                                                                                                    |  |

| monopoli.planostrategicovalleditria.it/portal//ser | viz/moduli/23/modulo/id_pratica=258curf_ritorno=http://monopoli.pianostrategicovalieditna.it/openweb/carcamento_praticne/inviaModulo.php?id=258                                                                                                    |  |
|----------------------------------------------------|----------------------------------------------------------------------------------------------------|--|
|                                                    | 1.6 Intervento di abbattimento delle barriere architettoniche mediante realizzazione di ambienti per persone con disabilità grave negli edifici di edilizia residenziale in proprietà (L.R. Puglia 10 dicembre 2012, n.39)                                                                                                    |  |
|                                                    | 1.7 Interventi previsti dalla Legge Regionale n.14/2009 e s.m.i. (Piano Casa)<br>e consistono in:                                                                                                    |  |
| INDICE                                             |                                                                                                    |  |
| Allegati<br>Referenze                              |                                                                                                    |  |
| Territorio<br>Torna Indietro                       | [1] in tal caso possono essere barrati anche i punti 1.1 o 1.2 o 1.3                                                                                                    |  |
| Prosegui                                           | che le opere in progetto sono subordinate a Segnalazione Certificata di Inizio Attività Alternativa al Permesso di Costruire in quanto rientrano<br>nella seguente tipologia di intervento ai sensi dell'articolo 23 del d.P.R. n. 380/2001:                                                                                                    |  |
|                                                    | 1.1 Interventi di ristrutturazione edilizia che portino ad un organismo edilizio in tutto o in parte diverso dal precedente e che comportino modifiche della volumetria complessiva degli edifici o dei prospetti, ovvero che, limitatamente agli immobili compresi nelle zone omogenee A, comportino mutamenti della destinazione d'uso, nonché gli interventi che comportino modificazioni della sagoma di immobili sottoposti a vincoli ai sensi del decreto legislativo 22 gennaio 2004, n. 42 e successive modificazioni (Attività n. 8, Tabella A, Sez. Il del d.lgs. 222/2016, art. 10 comma 1, lettera c) del d.P.R. n. 380/2001) |  |
|                                                    | 1.2 Interventi di nuova costruzione o di ristrutturazione urbanistica qualora siano disciplinati da piani attuativi comunque denominati, ivi compresi gli accordi negoziali aventi valore di piano attuativo, che contengano precise disposizioni plano-volumetriche, tipologiche, formali e costruttive, la cui sussistenza sia stata esplicitamente dichiarata dal competente organo comunale in sede di approvazione degli stessi piani o di ricognizione di quelli vigenti (Attività n. 10, Tabella A, Sez. Il del d.lgs. 222/2016)                                                                                                   |  |
|                                                    | 1.3 Interventi di nuova costruzione qualora siano in diretta esecuzione di strumenti urbanistici generali recanti precise<br>disposizioni plano-volumetriche<br>(Attività n. 10, Tabella A, Sez. II del d.lgs. 222/2016)                                                                                                    |  |
|                                                    | 1.4     altri interventi individuati dalla legislazione regionale       e consistono in:                                                                                                    |  |
|                                                    |                                                                                                    |  |

| pianostrategicovalleditria.it/portal//servizi/modul | ıli/23/modu                                | ?id pratica=258&url ritorno=http://monopoli.pianostrategicovalleditria.it/openweb/caricamento pratiche/inviaModulo.php?id=258                                                                                                    | <br> |  |
|-----------------------------------------------------|--------------------------------------------|----------------------------------------------------------------------------------------------------|------|--|
| , , , , , , , , , , , , , , , , , , , ,             |                                            |                                                                                                    |      |  |
|                                                     |                                            |                                                                                                    |      |  |
| DICH                                                | HARAZIC                                    | II SUL RISPETTO DI OBBLIGHI IMPOSTI ESCLUSIVAMENTE DALLA NORMATIVA REGIONALE                                                                                                    |      |  |
| (ad es                                              | s. tutela d                                | l verde, illuminazione,                                                                                                    |      |  |
| DICI                                                | HIARAZ                                     | ONI RELATIVE AI VINCOLI                                                                                                    |      |  |
| INDICE                                              |                                            |                                                                                                    |      |  |
| Allegati                                            | ELA STO                                    | ICO-AMBIENTALE                                                                                                    |      |  |
| Referenze                                           |                                            |                                                                                                    |      |  |
| Territorio 16) Be                                   | ene sotto                                  | osto ad autorizzazione paesaggistica (*)                                                                                                    |      |  |
| Torna Indietro che                                  | l'interver                                 | o, ai sensi della Parte III del d.lgs. n. 42/2004 (Codice dei beni culturali e del paesaggio)                                                                                                    |      |  |
| Prosegui                                            | 4 -                                        |                                                                                                    |      |  |
| 16.                                                 | 2 <b>ri</b> c                              | n cade in zona solioposta a lutera                                                                                                    |      |  |
| 10.                                                 | au                                         | prizzazione ai sensi dell'art. 149, d.lgs. n. 42/2004 e del d.P.R. n. 31/2017, allegato A e art. 4                                                                                                    |      |  |
| 16.                                                 | .3 🔲 ric                                   | de in zona tutelata e le opere comportano alterazione dei luoghi o dell'aspetto esteriore degli edifici e                                                                                                    |      |  |
|                                                     | 16.3.1 🔲                                   | è compreso fra gli interventi definiti nell'allegato A del d.P.R. n. 31/2017, e                                                                                                    |      |  |
|                                                     | 16 3 2 🗆                                   | si allega attestazione che l'intervento e eseguito nel rispetto delle NIA del PPIR                                                                                                    |      |  |
|                                                     | 10.3.2                                     | dal d.P.R. n. 31/2017, e                                                                                                    |      |  |
|                                                     |                                            | si allega la relazione paesaggistica semplificata e la documentazione necessaria ai fini del rilascio dell'autorizzazione                                                                                                    |      |  |
|                                                     | 16 3 3 🗆                                   | è assoggettato al procedimento ordinario di autorizzazione paesaggistica. e                                                                                                    |      |  |
|                                                     |                                            | si allega la relazione paesaggistica e la documentazione necessaria ai fini del rilascio dell'autorizzazione paesaggistica                                                                                                    |      |  |
| 16.4                                                | 4 🔲 🛛                                      | relativa autorizzazione paesaggistica è stata ottenuta con prot. n del                                                                                                    |      |  |
| (*) lı<br>sogi<br>sens                              | In relazior<br>igetti ad a<br>isi della pa | a quanto previsto dall' art. 16 del d.P.R. n. 31/2017 è possibile presentare un'unica istanza nei casi in cui gli interventi<br>torizzazione paesaggistica semplificata, abbiano ad oggetto edifici o manufatti assoggettati anche a tutela storico e artistica ai<br>te II del d.lgs. n. 42/2004. |      |  |
|                                                     |                                            |                                                                                                    |      |  |
| 17) Be                                              | ene asso                                   | gettato a tutela del PPTR                                                                                                    |      |  |
| che<br>di G                                         | l'interve<br>G.R. n.17                     | to in ordine al rispetto delle NTA ed alla conformità con gli obiettivi di tutela del PPTR, approvato con deliberazione<br>del 16 febbraio 2015,                                                                                                    |      |  |
| 17.                                                 | .1 🔲 no                                    | è soggetto a specifici strumenti di controllo preventivo della compatibilità paesaggistica                                                                                                    |      |  |
|                                                     |                                            |                                                                                                    |      |  |

### Dopo aver completato con i flag nei campi obbligatori l'utente prosegue ed il sistema genera il modulo in formato .pdf da stampare ovvero firmare digitalmente

| C () monopoli.pianostrategicovalleditria.it/portal//se | ervizi/moduli/23/modulo?id_pratica=258&url_ritorno=http://monopoli.pianostrategicovalleditria.it/openweb/caricamento_pratiche/inviaModulo.php?id=258                                                                                                    |  |
|--------------------------------------------------------|----------------------------------------------------------------------------------------------------|--|
| INDICE<br>Allegati                                     | ASSEVERAZIONE Tutto ciò premesso, il sottoscritto tecnico, in qualità di persona esercente un servizio di pubblica necessità ai sensi degli artt. 359 e 481 del Codice Penale, esperiti i necessari accertamenti di carattere urbanistico, edilizio, statico, igienico ed a seguito del sopralluogo, consapevole di essere passibile dell'ulteriore sanzione penale nel caso di falsa asseverazione circa l'esistenza dei requisiti o dei presupposti di cui al comma 1 dell'art. 19 della L. N. 241/90 ASSEVERA Ia conformità delle opere sopra indicate, compiutamente descritte negli elaborati progettuali, agli strumenti urbanistici approvati e non in contrasto con quelli adottati. la conformità el Recolamento Edilizio Comunale, el Codice della Strada, onoché al Codice Civile e assevera                                                                       |  |
| Referenze<br>Territorio<br>Torna Indietro<br>Prosegui  | che le stesse rispettano le norme di sicurezza e igienico/sanitarie e le altre norme vigenti in materia di urbanistica, edilizia, e quanto vigente<br>in materia, come sopra richiamato.<br>Il sottoscritto dichiara inoltre che l'allegato progetto è compilato in piena conformità alle norme di legge e dei vigenti regolamenti comunali,<br>nei riguardi pure delle proprietà confinanti essendo consapevole che il permesso di costruire non comporta limitazione dei diritti dei terzi,<br>fermo restando quanto previsto dall'articolo 19, comma 6-ter, della I. n. 241/1990.                                                                                                    |  |
|                                                        | Data e firma del progettista (da apporre nel caso di presentazione cartacea)                                                                                                    |  |
|                                                        | DATA FIRMA E TIMBRO                                                                                                    |  |
|                                                        | INFORMATIVA SULLA PRIVACY (ART 13 DEL D.L.GS. N. 196/2003)                                                                                                    |  |
|                                                        | Ai sensi dell'art. 13 del codice in materia di protezione dei dati personali si forniscono le seguenti informazioni:<br>Finalità del trattamento: I dati personali dichiarati saranno utilizzati dagli uffici nell'abito del procedimento per il quale la presente dichiarazione viene resa.<br>Modalità: Il trattamento avverrà sia con strumenti cartacei sia su supporti informatici a disposizione degli uffici.<br>Ambito di comunicazione: I dati verranno comunicati a terzi ai sensi della I. n. 241/1990, ove applicabile, e in caso di verifiche ai sensi dell'art.71 del d.P.R.<br>n. 445/2000.<br>Diritti: Il sottoscrittore può in ogni momento esercitare i diritti di accesso, rettifica, aggiornamento e integrazione dei dati ai sensi dell'art. 7 del d.Igs. n.<br>196/2003 rivolgendo le richieste al SUAP/SUE.<br>Titolare: SUAP/SUE di Città di Monopoli |  |
|                                                        |                                                                                                    |  |

#### <u>INFORMAZIONI GENERALI PER LA PRESENTAZIONE DELLE PRATICHE EDILIZIE</u> (PDC, SCIA, CILA)

#### MODALITA' CARTACEA:

1. Il progettista – utilizzando il portale rete civica pratiche edilizie – deve compilare il modulo relativo alla specifica procedura edilizia (PDC, SCIA, CILA)

2. Stampare il modulo pdf generato al termine dell'inserimento di tutti dati, apporre firma autografa del richiedente, del progettista e degli altri aventi titolo

3. Il sistema in automatico genera ricevuta di presentazione domanda online

4. Acquisita la ricevuta di deposito (su cui sono riportati tutti i dati essenziali relativi alla richiesta inviata - vedi "stato avanzamento pratica"), il progettista (e/o l'intestatario) provvedera' al deposito di tutta la documentazione cartacea, allegando la copia della ricevuta dei diritti di segreteria (modalità DATI AGGIUNTIVI-Diritti di segreteria)

MODALITA' DIGITALE:

1. Il progettista, previa procura da parte del richiedente (proprietario e/o altro avente titolo), deve – utilizzando il portale rete civica pratiche edilizie – compilare il modulo relativo alla specifica procedura edilizia (PDC, SCIA, CILA), allegando tutti i documenti ed elaborati scritto grafici firmati in formato digitale pdf.p7m (pdf firmato digitalmente)

2. Firmare la domanda in formato digitale pdf.p7m (pdf firmato digitalmente) ed acquisire il documento (in pdf) che deve essere allegato come indicato nella procedura

3. Il sistema in automatico genera la ricevuta di presentazione

4. Attendere ricevuta di deposito (su cui sono riportati tutti i dati essenziali relativi alla richiesta inviata) vedi "STATO AVANZAMENTO PRATICA"

| 🗾 F_194452 | 8_1500_allegato_genera | ato-1500.pdf - Adobe Acrobat Reade | DC                                                                                                    |   | a x    |
|------------|------------------------|------------------------------------|----------------------------------------------------------------------------------------------------|---|--------|
| File Modif | ica Vista Finestra     | ?                                  |                                                                                                    |   |        |
| Home       | Strumenti              | F_1944528_1500_a ×                 |                                                                                                    | ? | Accedi |
|            |                        |                                    | Città di Monopoli                                                                                                    |   | Ξ      |
|            |                        |                                    | SEGNALAZIONE CERTIFICATA DI INIZIO ATTIVITA'<br>(art. 22, 23, d.P.R. 6 glugno 2001, n. 380 - art. 19, 19-bite. I.7 agosto 1990, n. 241 –<br>artt. 5, 6 e 7, d.P.R. 7 settembre 2010, n. 180)                                                                                                    |   |        |
|            |                        |                                    | Dati del Titolare       Norre antonella         Codece Fiscale sidmilistyAT33781       Partia Iva         Nato al MONOPOLI       Provincia BA_ # 0708/1894         Residente al MONOPOLI       Provincia BA_ # 0708/1894         Hato al MONOPOLI       Provincia BA_ # 0708/1894         Lefrazio VIA S. ANNA       n. 75         Bernal       PEC         Telefono fisso       Collubre Sister of MONOPOLI         Dati del Logale Repersentante (per fe ditte):         Cogrome       Nome         Occie Fiscale       Provincia         Nato a       Provincia         Nato a       Provincia         Viato a       Provincia         It titolare, consapevole delle pene stabilite per false attestazioni e mendaci dichiarazioni ai sensi dell'articolo 76 del         d.P.R. 28 dicembre 2000, n.445 e 496 del Codice Penale e che inoltre, qualora dal controlio effetuato emerga la non veridicità del contenuto della dichiarazione resa, decadrà dal benefici conseguenti al provedimento conseguito sulla base della dichiarazione resa, decadrà dal benefici conseguito sulla base della dichiarazione resa, decadrà dal benefici conseguito sulla base della dichiarazione resa, decadrà dal benefici conseguito sulla base della dichiarazione resa, decadrà dal benefici conseguito sulla base della dichiarazione resa, decadrà dal benefici conseguito sulla base della dichiarazione resa, decadrà dal benefici conseguito sulla base della dichiarazione resa, decadrà dal benefici conseguito sulla tropria responsabilità <th></th> <th></th> |   |        |
|            |                        |                                    | Dichirana         Di avere titola alla presentazione di questa pratica edilizia in quanto:         Proprietario         Comproprietario         Amministratore condominiale         Locatario (leasing)         Ustrimunici         Attr:         diffinemedio interessato dall'intervento e d         a.1       are ritolarità esclusiva all'esecuzione dell'intervento.         a.2       nora vere fiblicità esclusiva all'esecuzione dell'intervento.         a.2       nora vere fiblicità di esclusiva all'esecuzione dell'intervento.                                                                                                    |   |        |
|            |                        |                                    | b) Presentazione della SCIA / SCIA Unica / SCIA Condizionata / SCIA Alternativa al Permesso di Costruire Page 1 of 19                                                                                                    |   |        |
|            |                        |                                    |                                                                                                    |   |        |

# Gestione e aggiornamento moduli portale associati ai vari procedimenti edilizi

| Amministrazio                                           | ne - N                           | Aoduli                                                                                                    | The second she was                                                                                                    | a State                                                                                                    |                       |                 |                |                                                                                                    | 12 million                                  | Benvenuto, portal - Logout |
|---------------------------------------------------------|----------------------------------|----------------------------------------------------------------------------------------------------|----------------------------------------------------------------------------------------------------|----------------------------------------------------------------------------------------------------|-----------------------|-----------------|----------------|----------------------------------------------------------------------------------------------------|---------------------------------------------|----------------------------|
| Portal XIII Fund                                        | <b>Q</b><br>fn<br>tioni Speciali | Messenger                                                                                                    |                                                                                                    |                                                                                                    |                       |                 |                |                                                                                                    |                                             |                            |
| Gestione Moduli                                         | Но                               | me / Moduli                                                                                                    |                                                                                                    |                                                                                                    |                       |                 |                |                                                                                                    |                                             |                            |
| Ricerca Moduli     Graduatoria Moduli     Manuale d'uso | Elei                             | nco Moduli On Line : Settore EDIL                                                                                                    | LIZIA ED URBANISTICA                                                                                                    |                                                                                                    |                       |                 |                |                                                                                                    |                                             |                            |
|                                                         |                                  | Trova Pulisci                                                                                                    | Crea nuovo                                                                                                    |                                                                                                    |                       |                 |                |                                                                                                    |                                             |                            |
|                                                         |                                  |                                                                                                    |                                                                                                    |                                                                                                    |                       |                 |                |                                                                                                    |                                             |                            |
|                                                         | Id                               | Nome modulo                                                                                                    | Descrizione                                                                                                    | Settore                                                                                                    | Stato Visualizzazione | Disponibile Dal | Disponibile Al | Tipo Compilazione                                                                                                    | Solo Pratiche                               | Sel.                       |
|                                                         | ld<br>23                         | Nome modulo<br>SCIA Edilizia                                                                                                    | Descrizione<br>SCIA Edilizia                                                                                                    | Settore<br>EDILIZIA ED URBANISTICA                                                                                                    | Stato Visualizzazione | Disponibile Dal | Disponibile Al | Tipo Compilazione<br>Più volte                                                                                        | Solo Pratiche<br>Si                         | Sel.                       |
|                                                         | ld<br>23<br>24                   | Nome modulo<br>SCIA Edilizia<br>CILA - Comunicazione Inizio Lavori Asseverata                                                                  | Descrizione<br>SCIA Edilizia<br>Comunicazione Inizio Lavori Asseverata                                                                | Settore<br>EDILIZIA ED URBANISTICA<br>EDILIZIA ED URBANISTICA                                                                                  | Stato Visualizzazione | Disponibile Dal | Disponibile Al | Tipo Compilazione       Più volte       Più volte                                                                     | Solo Pratiche<br>Si<br>Si                   | Sel.                       |
|                                                         | ld<br>23<br>24<br>28             | Nome modulo<br>SCIA Edilizia<br>CILA - Comunicazione Inizio Lavori Asseverata<br>PDC (nuovo)                                                   | Descrizione<br>SCIA Edilizia<br>Comunicazione Inizio Lavori Asseverata<br>Permesso di costruire (nuovo)                               | Settore<br>EDILIZIA ED URBANISTICA<br>EDILIZIA ED URBANISTICA<br>EDILIZIA ED URBANISTICA                                                       | Stato Visualizzazione | Disponibile Dal | Disponibile Al | Tipo Compilazione       Più volte       Più volte       Più volte                                                     | Solo Pratiche<br>Si<br>Si<br>Si             | Sel.                       |
|                                                         | ld<br>23<br>24<br>28<br>29       | Nome modulo<br>SCIA Edilizia<br>CILA - Comunicazione Inizio Lavori Asseverata<br>PDC (nuovo)<br>SCIA Edilizia in sanatoria                     | Descrizione<br>SCIA Edilizia<br>Comunicazione Inizio Lavori Asseverata<br>Permesso di costruire (nuovo)<br>SCIA Edilizia in sanatoria | Settore<br>EDILIZIA ED URBANISTICA<br>EDILIZIA ED URBANISTICA<br>EDILIZIA ED URBANISTICA<br>EDILIZIA ED URBANISTICA                            | Stato Visualizzazione | Disponibile Dal | Disponibile Al | Tipo Compilazione       Più volte       Più volte       Più volte       Più volte                                     | Solo Pratiche<br>Si<br>Si<br>Si             | Sel.                       |
|                                                         | ld<br>23<br>24<br>28<br>29<br>30 | Nome modulo<br>SCIA Edilizia<br>CILA - Comunicazione Inizio Lavori Asseverata<br>PDC (nuovo)<br>SCIA Edilizia in sanatoria<br>PDC in sanatoria | Descrizione<br>SCIA Edilizia<br>Comunicazione Inizio Lavori Asseverata<br>Permesso di costruire (nuovo)<br>SCIA Edilizia in sanatoria | Settore<br>EDILIZIA ED URBANISTICA<br>EDILIZIA ED URBANISTICA<br>EDILIZIA ED URBANISTICA<br>EDILIZIA ED URBANISTICA<br>EDILIZIA ED URBANISTICA | Stato Visualizzazione | Disponibile Dat | Disponibile Al | Tipo Compilazione           Più volte           Più volte           Più volte           Più volte           Più volte | Solo Pratiche<br>Si<br>Si<br>Si<br>Si<br>Si | Sel.                       |

### Editor di aggiornamento

| ← → C  Sicuro   https://monopoli.pianostrategicovalleditria | a.it/admin/moduli/crea modulo/23                                                                                           | ☆ : |
|-------------------------------------------------------------|----------------------------------------------------------------------------------------------------|-----|
|                                                             | and have not a constrained and and and and and and and and and an                                                          |     |
|                                                             |                                                                                                    |     |
| ☆ ♂ B I ∷ ▼ 트 프 크 트 X 뷰                                     | ↔ ¶ Campi → Salva                                                                                                    |     |
|                                                             |                                                                                                    |     |
|                                                             |                                                                                                    |     |
|                                                             |                                                                                                    |     |
|                                                             | (art. 22, 23, 0.P.R. 6 giugno 2001, n. 380 - art. 19, 19-bis I. 7 agosto 1990, n. 241 –                                    |     |
|                                                             | an. 5, 5 5 7, 4.1 7 Settembre 2010, 11. 100)                                                                               |     |
|                                                             | Dati del Titolare                                                                                                    |     |
|                                                             | Cognome/Ragione Sociale Nome                                                                                               |     |
|                                                             | Codice Fiscale Partita Iva                                                                                                 |     |
|                                                             | Nato a Provincia il gg/mm/aaaa                                                                                             |     |
|                                                             | Residente a Provincia CAP.                                                                                                 |     |
|                                                             | Indirizzo n. barrato interno scala                                                                                         |     |
|                                                             | E-mail PEC                                                                                                    |     |
|                                                             | Telefono fisso Cellulare                                                                                                   |     |
|                                                             | Dati del Legale Rappresentante ( <i>per le ditte</i> ):                                                                    |     |
|                                                             | Cognome Nome                                                                                                    |     |
|                                                             | Codice Fiscale                                                                                                    |     |
|                                                             | Nato a Provincia il gg/mm/aaaa                                                                                             |     |
|                                                             |                                                                                                    |     |
|                                                             |                                                                                                    |     |
|                                                             | DICHIARAZIONI (ant. 40 e 47 dei 0.PR. 11. 443 dei 2000)                                                                    |     |
|                                                             | Il titolare, consanevole delle nene stabilite ner false attestazioni e mendaci dichiarazioni ai sensi dell'articolo 76 del |     |
|                                                             | d PR, so dicembre 2000, n.445 e deali arti 483.495 e 496 del Codice Penale e che inoltre gualora dal controllo             |     |
|                                                             | effettuato emerca la non veridicità del contenuto della dichiarazione resa decadrà dai benefici conseguenti al             |     |
|                                                             | provvedimento conseguito sulla base della dichiarazione non veritiera ai sensi dell'articolo 75 del d.P.R. n. 445/2000.    |     |
|                                                             | sotto la propria responsabilità                                                                                            |     |
|                                                             |                                                                                                    |     |
|                                                             | DICHIARA                                                                                                    |     |
|                                                             | a) Titolarità dell'intervento                                                                                              |     |
|                                                             | OBBLEXCL                                                                                                    |     |
|                                                             | Di avere titolo alla presentazione di questa pratica edilizia in quanto:                                                   |     |
|                                                             | Proprietario                                                                                                    |     |
|                                                             | Comproprietario                                                                                                    |     |
|                                                             | Amministratore condominiale                                                                                                |     |
|                                                             | l - Electoro (locano)                                                                                                    |     |
|                                                             |                                                                                                    |     |

### PROCEDURA CIVILIA BACK OFFICE

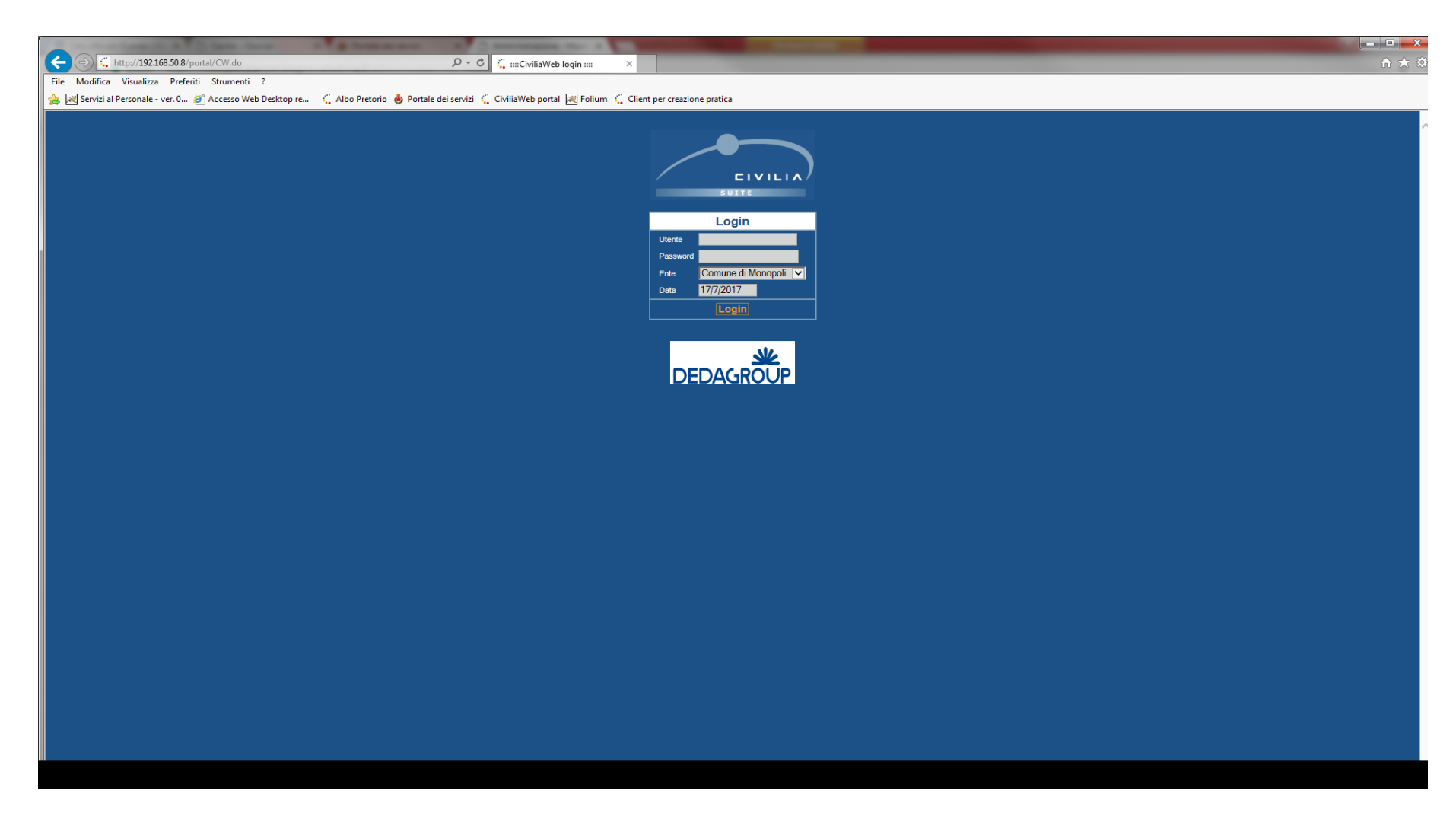

# Gestione informatizzata dell'istruttoria dei procedimenti edilizi

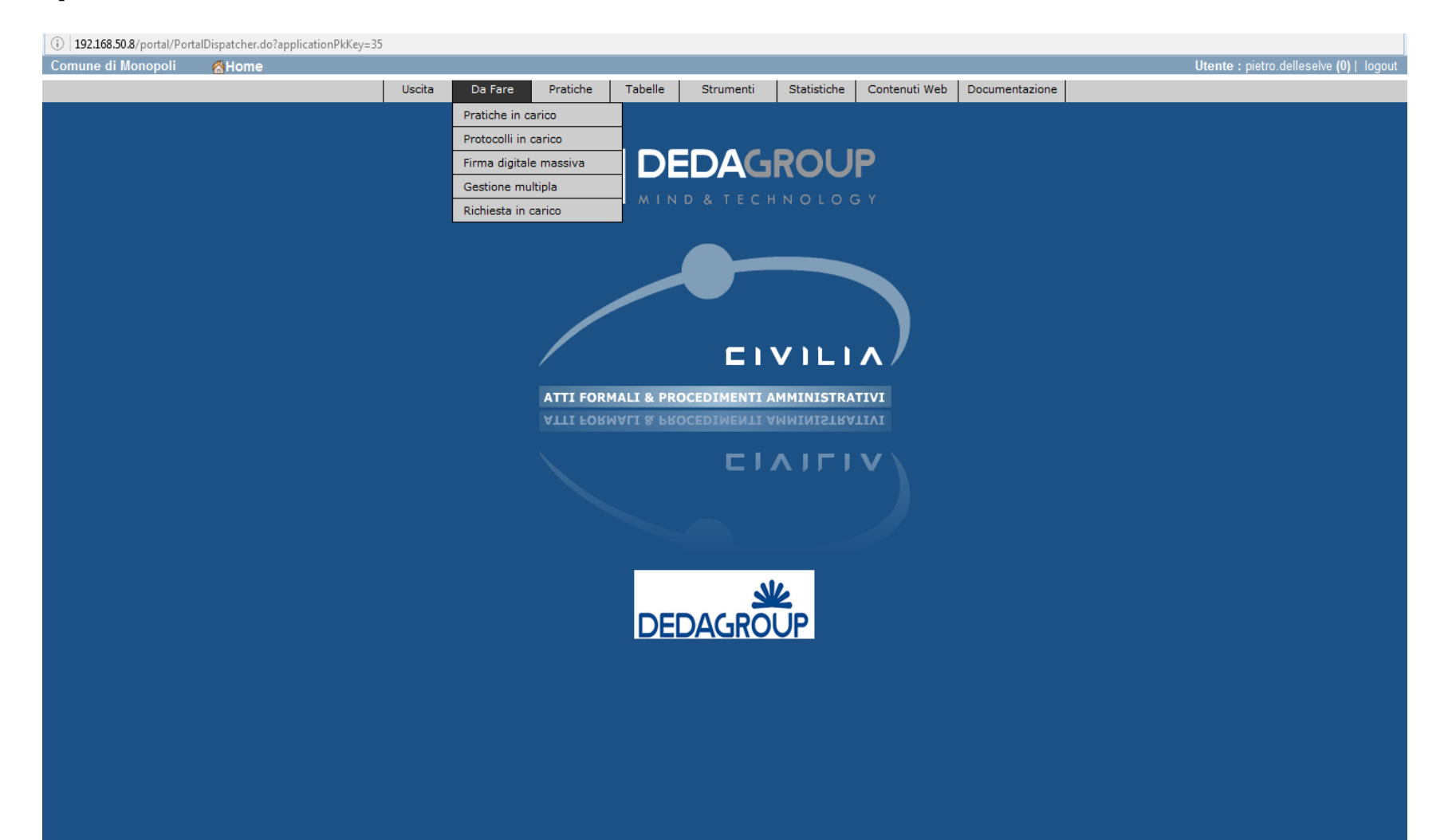

| lonopoli 🔗 Home          |        |         |          |         |           |                           |                |                  |                 | Utente : pietro.delles |
|--------------------------|--------|---------|----------|---------|-----------|---------------------------|----------------|------------------|-----------------|------------------------|
|                          | Uscita | Da Fare | Pratiche | Tabelle | Strumenti | Statistiche               | Contenuti Wel  | b Documentazione |                 |                        |
| enu principale > Ricerca |        |         |          |         |           |                           |                |                  |                 |                        |
| Parametri di ricerca     |        |         |          |         |           |                           |                | <u>R</u> icerca  | <u>N</u> uova   |                        |
| Risultati per pagina     |        |         |          |         |           |                           |                |                  |                 |                        |
| Dati della Pratica       |        |         |          |         |           |                           |                |                  |                 |                        |
| Codice pratica           |        |         |          |         |           | Data present<br>attivazio | azione/<br>one | da 📕             | <mark></mark> a |                        |
| Oggetto pratica          |        |         |          |         |           | Area                      |                |                  |                 | •                      |
|                          |        |         |          |         |           | Tipo Evento               |                |                  |                 | •                      |
| Codice interno           |        |         |          |         |           | Tipo Interven             | to 📃           |                  |                 | •                      |
| Campo 🛛                  |        | ▼ =     | •        |         | l         | Ufficio                   |                |                  |                 | •                      |
| Mittente                 |        |         |          |         |           | Tipo procedir             | nento          |                  |                 | •                      |
| Tipo referenza           |        |         |          |         | •         | 🔲 Solo archi              | viate 🔲 Ar     | nche archiviate  |                 |                        |
| Referente                |        |         |          |         |           | 🗖 Omissis                 |                |                  | ۵               | )ati aggiuntivi 🛛 🛄    |
| Oggetti Territoriali     |        |         |          |         |           | Esportata                 |                |                  |                 | Dati tecnici 🛛 🛄       |
| Responsabile             |        |         |          |         | <b></b>   |                           |                |                  |                 | Liquidazioni           |
| Dati di Protocollo       |        |         |          |         | Dat       | ti del Provve             | dimento        |                  |                 |                        |
| Numero dal               |        | al      |          |         | Тіро      |                           |                |                  |                 |                        |
| Data da                  |        | a       |          |         | Num       | iero                      | dal            |                  | al              |                        |
| Titolario                |        |         |          |         | Data      | a adozione                | da 📃           |                  | a               |                        |
| Fascicolo                |        | 1       |          |         | Data      | a esecutività             | da             |                  | a               |                        |

|                                                              |                                       |                                    |                                |                                  |                   |                  | <u>S</u> alva  |                                         |  |  |
|--------------------------------------------------------------|---------------------------------------|------------------------------------|--------------------------------|----------------------------------|-------------------|------------------|----------------|-----------------------------------------|--|--|
| Pratica SCIA-117                                             | -2017                                 |                                    | prot. n. 19672                 | 2                                | del 07/04         | /2017            |                |                                         |  |  |
| Tipo di pratica                                              | Segnalazione Certi                    | ficata di Inizio Att               | ività                          |                                  |                   | Dati proced      | imento         |                                         |  |  |
| Tipo intervento                                              | Varianti al Permess                   | o di Costruire ch                  | e non incidono sui             | parametri urbanis                | tici e sulle volu | Durata del pro   | cedimento (GG) | 30                                      |  |  |
| Responsabile procediment                                     | O DELLE SELVE PIET                    | RO                                 |                                |                                  |                   | Data inizio calo | olo termini    | 07/04/2017                              |  |  |
| Data presentazione                                           | 07/04/2017                            |                                    |                                |                                  |                   | Data scadenza    | termini        | 07/05/2017                              |  |  |
| Referenti                                                    | Masi Francesco (D<br>ALO' COSIMO (Ric | lasi Francesco (Direttore Lavori)  |                                |                                  |                   |                  |                | Numero giorni lavorati 102 al termine 0 |  |  |
|                                                              | FEDELE FILIPPO (                      | Progettista/Tech                   | ico Rilevatore)                |                                  |                   | Data chiusura    | termini        |                                         |  |  |
| Luogo dell'intervento                                        | Foglio:61 Numero:                     | 397 Subalterno:<br>395 Subalterno: | CONTRADA LAMA<br>CONTRADA LAMA | ndia, monopoli<br>Ndia, monopoli | (BA)              | Motivazione ch   | iusura termini |                                         |  |  |
| Oggetto*                                                     |                                       |                                    |                                |                                  |                   |                  |                |                                         |  |  |
| Altre informazioni                                           |                                       |                                    |                                |                                  |                   |                  |                |                                         |  |  |
|                                                              | UFFICIO EDILIZIA                      |                                    |                                |                                  |                   |                  |                |                                         |  |  |
| Ufficio creazione pratica                                    |                                       |                                    |                                |                                  |                   |                  |                |                                         |  |  |
| Ufficio creazione pratica<br>Codice interno                  |                                       |                                    |                                |                                  |                   |                  |                |                                         |  |  |
| Ufficio creazione pratica<br>Codice interno<br>Provvedimenti |                                       | EPOSITO SEGN                       | NALAZIONE CERTII               | FICATA INIZIO ATT                | IVITA' 1 del 29/  | 05/2017          |                |                                         |  |  |